## PURCHASING TICKETS ON TRYBOOKING

1. On the TryBooking page click on the November 26 square and then click the SELECT button.

| 2024 Advent Virtual Series 26 November to 17 December                                                                                                    | 4                                                                            | 5<br>12<br>19                                   | 6<br>13<br>20               | 7 14 21                        | 8<br>15<br>22 | 11            | 10<br>17<br>24 |
|----------------------------------------------------------------------------------------------------|------------------------------------------------------------------------------|-------------------------------------------------|-----------------------------|--------------------------------|---------------|---------------|----------------|
| * Accreditation is provided in accordance with the requirements of Catholic Education Commission Victoria. For educators outside of Victoria, you may wish to confirm with your own Catholic Education Office as to the 4 hours PD recognition. Attendees requesting accreditation must attend the live events - we are unable to provide accreditation for viewing the videos after the session. DATE Tuesday 26 November 2024 7:00 PM - Tuesday 17 December 2024 8:00 PM (LTC+11) | Z<br>KEY                                                                     | 26<br>vailable                                  | Not                         | 28<br>availat                  | 29<br>Die 📕   | 30<br>Past se | stion          |
| Sessions will be held on Tuesdays – 26 November and 3, 10, 17 December 2024 from 7.00pm – 8.00pm AEDT* LOCATION Online event access details will be provided by the event organiser CONTACT EVENT ORGANISER                                                                                                    | Select a ti<br>Tuesday 26<br>PM - Tues<br>8:00 PM<br>\$0.00 - \$2<br>Availab | me<br>Noven<br>26 Nove<br>sday 17<br>2.00<br>le | nber 20<br>ember<br>Ø Decer | 024<br>r <b>2024</b><br>mber 2 | 7:00<br>2024  |               | SELECT         |

2. On the next page click on the + sign to add 1 ticket to your cart.

(Please note: If you require Accreditation select the accreditation ticket.

For all other attendees select the non-accreditation ticket)

# 2024 Advent Virtual Series 26 November to 17 December

| Accreditation for Virtual Advent<br>Series | Ticket for those seeking accreditation for 2024 Virtual Advent Series. Attendees must<br>attend the live sessions to receive accreditation. Videos of each session will be made<br>available after the event | \$22.00 | - 1 | +  |
|--------------------------------------------|----------------------------------------------------------------------------------------------------|---------|-----|----|
| Non accreditation tickets                  | For those NOT seeking accreditation. Videos of each session will be made available after the event.                                                                                                    | \$0.00  | - 1 | +  |
| ВАСК                                       |                                                                                                    |         | NE  | хт |

3. Click on 'NEXT' to proceed to the ticket details screen

4. Complete the Ticket Details fields then click on 'NEXT' to complete your registration.

# 2024 Advent Virtual Series 26 November to 17 December

Before you proceed to the check out, we'd like to ask you for some more details about your booking and the tickets you've selected.

| Ticket Details                                                                                  |      |
|-------------------------------------------------------------------------------------------------|------|
| TICKET 1: NON ACCREDITATION TICKETS - TUESDAY 26 NOVEMBER 2024 7:00 PM<br>ATTENDEE FIRST NAME * |      |
| John                                                                                            |      |
| ATTENDEE LAST NAME *                                                                            |      |
| Smith                                                                                           |      |
| EMAIL *                                                                                         |      |
| jsmith@123.com.au                                                                               |      |
|                                                                                                 |      |
| BACK                                                                                            | NEXT |
|                                                                                                 |      |

OR

### **Ticket Details**

#### TICKET 1: ACCREDITATION FOR VIRTUAL ADVENT SERIES - TUESDAY 26 NOVEMBER 2024 7:00 PM

ATTENDEE FIRST NAME \*

John

ATTENDEE LAST NAME \*

Smith

EMAIL \*

jsmith@123.com

VIT NUMBER (IF SEEKING ACCREDITATION WITHIN VICTORIA)

123456

SCHOOL / ORGANISATION NAME AND LOCATION \*

Garratt High School Mulgrave

BACK

5. Complete the Booking Details and Card Details (if applicable) sections on the left hand side of the page and then click on 'PURCHASE' to complete your registration.

You need to complete all details and select purchase even if you are registering for the free ticket. Once your registration is completed you will receive an email from Trybooking with the zoom link for the event. A reminder email will also be sent each Tuesday afternoon with the link.

| Checkout                                                                                                    |                                                                          |                                                                                                    | 🔄 Your cart                                                                                                    |                                 |  |  |  |
|----------------------------------------------------------------------------------------------------|--------------------------------------------------------------------------|----------------------------------------------------------------------------------------------------|----------------------------------------------------------------------------------------------------|---------------------------------|--|--|--|
| How would you like                                                                                                    | to pay?                                                                  |                                                                                                    | 2024 Advent Virtual Se                                                                                            | eries 26                        |  |  |  |
| S CARD                                                                                                    | PayPal                                                                   | G Pay                                                                                                    | November to 17 Decer                                                                                              | mber                            |  |  |  |
|                                                                                                    | +0.5% for PayPal                                                         |                                                                                                    | Ticket: Accreditation for Virtual Advent Series<br>Qty: 1                                                         |                                 |  |  |  |
| Booking details                                                                                                    |                                                                          | When: Tuesday 26 November 2024 7:00 PM Section 1           Price: \$22.00 (+\$0.50 ticket fee)           Subtotal: \$22.50 |                                                                                                    |                                 |  |  |  |
| COUNTRY*                                                                                                    | PHONE NUMBER<br>+61                                                      | *                                                                                                    | Ticket: Non accreditation tickets<br>Qty: 1<br>When: Tuesday 26 November 202<br>Price: \$0.00<br>Subtotal: \$0.00 | 4 7:00 PM Section 1<br>× Remove |  |  |  |
| ADDRESS*                                                                                                    |                                                                          |                                                                                                    | Tickets x 2<br>Ticket Fee                                                                                         | \$22.00<br>\$0.50               |  |  |  |
| SUBURB*                                                                                                    | POSTCODE*                                                                |                                                                                                    |                                                                                                    | TOTAL: \$ 22.50                 |  |  |  |
|                                                                                                    |                                                                          |                                                                                                    |                                                                                                    |                                 |  |  |  |
| EMAIL ADDRESS* CONFIRM EMAIL ADDRESS*                                                                                                    |                                                                          |                                                                                                    | *If you wish to cancel your purchase,                                                                             |                                 |  |  |  |
|                                                                                                    |                                                                          |                                                                                                    | click on <mark>x Remove</mark> to c<br>start your purchase ag                                                     | lear the cart and gain          |  |  |  |
| Card details                                                                                                    |                                                                          |                                                                                                    |                                                                                                    |                                 |  |  |  |
| XXXXX XXXXX XXXXX XXXXX                                                                                                    |                                                                          |                                                                                                    |                                                                                                    |                                 |  |  |  |
| EXPIRY DATE * CVV *                                                                                                    |                                                                          |                                                                                                    | *Each session will be recorded and th video will be made available the wee                                        |                                 |  |  |  |
| Your booking / tickets will be sent to the email Tick this box to receive information, upo                                                                                        | l address entered above.<br>dates and special offers regarding events at |                                                                                                    | after the relevant                                                                                                | session.                        |  |  |  |
| this venue and/or the producer of the e                                                                                                    | vent for which you have purchased this ticket.<br>omputer for next time. |                                                                                                    | An email will be se                                                                                               | ent with the link to            |  |  |  |
| By clicking Purchase. I acknowledge that I have read and agree with the <u>Event</u> and <u>Customer</u><br>T <u>erms and Conditions</u> and TryBooking's <u>Privacy Policy</u> . |                                                                          |                                                                                                    | access the video.                                                                                                 |                                 |  |  |  |
| ВАСК                                                                                                    | PURCHASE                                                                 | )                                                                                                    |                                                                                                    |                                 |  |  |  |

If you encounter any difficulties purchasing your ticket,

# please contact Trybooking on 03 9012 3460

or info@trybooking.com

If you have any questions regarding this event

please contact Garratt Publishing on 1300 650 878

or sales@garrattpublishing.com.au